Einrichten einer neuen Identität bei Outlook Express.

Wenn ihr OE geöffnet habt geht auf Datei dann auf Identitäten wechseln, dann klickst du auf den Button Identitäten verwalten. In diesem Fenster nimmst du den Haken raus, Siehe Pfeil. In diesem Fenster klickst du auf Neu.

|           | Identitäten verwalten                                                                                                    | ? ×                                                                                                    |  |  |
|-----------|----------------------------------------------------------------------------------------------------|----------------------------------------------------------------------------------------------------|--|--|
|           | Klicken Sie auf "Neu", um eine neue Identit<br>Wählen Sie eine Identität, und klicken Sie o<br>"Eigenschaften", um sie zu ändern. Wähler<br>Identität, und klicken Sie auf "Entfernen", | Klicken Sie auf "Neu", um eine neue Identität hinzuzufügen.<br>Wählen Sie eine Identität, und klicken Sie dann auf<br>"Eigenschaften", um sie zu ändern. Wählen Sie eine<br>Identität, und klicken Sie auf "Entfernen", um sie zu löschen. |  |  |
|           | Identitäten:                                                                                                    |                                                                                                    |  |  |
|           | Habartels                                                                                                    | Neu                                                                                                    |  |  |
|           | Hermann<br>PC-Treff                                                                                                    | Entfernen                                                                                                    |  |  |
|           |                                                                                                    | Eigenschaften                                                                                                    |  |  |
| N         |                                                                                                    |                                                                                                    |  |  |
| $\square$ | Beim Start eines Programms diese Identität benutzen:                                                                                                    |                                                                                                    |  |  |
| V         | Habartels                                                                                                    |                                                                                                    |  |  |
|           | Wenn Sie in einem Programm keine Identität wäł<br>diese Identität benutzen:                                                                                                    | hlen können,                                                                                                    |  |  |
|           | Hauptidentität                                                                                                    |                                                                                                    |  |  |
|           |                                                                                                    | Schließen                                                                                                    |  |  |

Dann kommt ein neues Fenster Neue Identität, hier trägst du einen Namen ein, zum Beispiel PC-Treff . Das Kästchen Kennwort anfordern lässt du leer und klickst auf OK. Nun wirst du gefragt ob du zur neuen Identität wechseln willst. Klick Ja

| ldentität wurde                     | 🛛 hinzugefügt 🔀 |  |  |  |  |
|-------------------------------------|-----------------|--|--|--|--|
| Möchten Sie jetzt nach hb wechseln? |                 |  |  |  |  |
| Ja                                  | Nein            |  |  |  |  |

Und nun geht's los.

Jetzt musst du dein E-Mailkonto einrichten. Diese Angaben bekommst du von deinem Provider. Wenn du dieses gemacht hast, kommen die Einstellungen für das Konto, dazu musst du Outlook Express mit dem neuen Konto geöffnet haben.

## Jetzt klickst du auf Extras dann auf Konten dann den Reiter E-Mail dann den Button Eigenschaften. Dann sollte es so aussehen.

| PC-Treff E                                                                                                    | igenschaften 🔹 👔 🔀                                                 | APC-Treff Eige                                        | nschaften 🛛 🔹 🔀                                       |  |  |
|----------------------------------------------------------------------------------------------------|--------------------------------------------------------------------|-------------------------------------------------------|-------------------------------------------------------|--|--|
| Allgemein Server                                                                                                    | Verbindung Sicherheit Erweitert                                    | Allgemein Server Verbir                               | ndung Sicherheit Erweitert                            |  |  |
| E-Mail-Konto                                                                                                    |                                                                    | Serverinformationen                                   |                                                       |  |  |
| Geben Sie einen Namen für diesen Server ein. Beispiel:<br>"Arbeit" oder "Microsoft-Mailserver".                                                                   |                                                                    | Posteingangsserver ist                                | ein POP3 Server.                                      |  |  |
| DC T                                                                                                    |                                                                    | Posteingang (POP3):                                   | post.strato.de                                        |  |  |
| PL-I retr                                                                                                    |                                                                    | Postausgang (SMTP):                                   | post.strato.de                                        |  |  |
| Benutzerinformationen                                                                                                    |                                                                    | Posteingangsserver                                    |                                                       |  |  |
| Name:                                                                                                    | EUER Name                                                          | Kontoname:                                            | EURE E-Mailadresse                                    |  |  |
| Organisation:                                                                                                    |                                                                    | Kennwort:                                             | ••                                                    |  |  |
| -<br>E.Mail-Adresse:                                                                                                    |                                                                    |                                                       | Kennwort speichern                                    |  |  |
| L'maiiAulesse.                                                                                                    |                                                                    | Anmeldung durch gesicherte Kennwortauthentifizierung  |                                                       |  |  |
| Antwortadresse:                                                                                                    |                                                                    | Postausgangsserver                                    |                                                       |  |  |
| L-mails eindezie                                                                                                    |                                                                    |                                                       |                                                       |  |  |
|                                                                                                    | OK Abbrechen Übernehmen                                            |                                                       | OK Abbrechen Übernehmen                               |  |  |
| apost.strat                                                                                                    | apost.strato.de Eigenschaften                                      |                                                       |                                                       |  |  |
| Allgemein Server                                                                                                    | Verbindung Sicherheit Erweitert                                    |                                                       |                                                       |  |  |
|                                                                                                    |                                                                    |                                                       | Allgemein Server Verbindung Sicherheit Erweitert      |  |  |
| Verbindung<br>Wenn dieses Konto eine bestimmte LAN-bzw.<br>DFU-Verbindung erfordert, können Sie hier die Internet<br>Evolges Verbindungseinstellung überschreiben |                                                                    | Serverportnummer                                      |                                                       |  |  |
|                                                                                                    |                                                                    | Postausgang (SMTP): 25 Standard                       |                                                       |  |  |
| Explore:                                                                                                    | <ul> <li>Explorer-verbindungseinstellung überschreiben.</li> </ul> |                                                       | Dieser Server erfordert eine sichere Verbindung (SSL) |  |  |
|                                                                                                    |                                                                    |                                                       | Posteingang (POP3): 110                               |  |  |
| 🔽 Verbindung                                                                                                    | g zu diesem Konto immer herstellen mit:                            | Dieser Server erfordert eine sichere Verbindung (SSL) |                                                       |  |  |
| LAN                                                                                                    |                                                                    | Zeitlimit des Servers                                 |                                                       |  |  |
| Cinctellumon Himmedians                                                                                                    |                                                                    | Niedrig 🔽 🤍                                           | <ul> <li>Hoch 2 Minuten</li> </ul>                    |  |  |
| Einstellungen                                                                                                    |                                                                    | Senden                                                |                                                       |  |  |
|                                                                                                    |                                                                    | Nachrichten größer a                                  | als 60 🗘 KB aufteilen                                 |  |  |
|                                                                                                    |                                                                    | Zustellung                                            |                                                       |  |  |
|                                                                                                    |                                                                    | Kopie aller Nachricht                                 | en auf dem Server belassen                            |  |  |
|                                                                                                    |                                                                    | Vom Server nach                                       | 5 🔅 Tag(en) entfernen                                 |  |  |
|                                                                                                    |                                                                    | Nach dem Lösche                                       | en vom Server entfernen                               |  |  |
|                                                                                                    |                                                                    |                                                       |                                                       |  |  |
|                                                                                                    | OK Abbrechen Übernehmen                                            |                                                       | OK Abbrechen Übernehmen                               |  |  |
|                                                                                                    |                                                                    |                                                       |                                                       |  |  |

Bei dem Reiter Erweitert stellt das Zeitlimit des Servers auf 2 Minuten ein. Wenn alles fertig ist klickt auf Übernehmen und OK.

## Da wir gerade dabei sind, gehen wir noch mal auf Extras und diesmal auf Optionen. Hier kommen die Einstellungen, was OE Express machen soll oder nicht

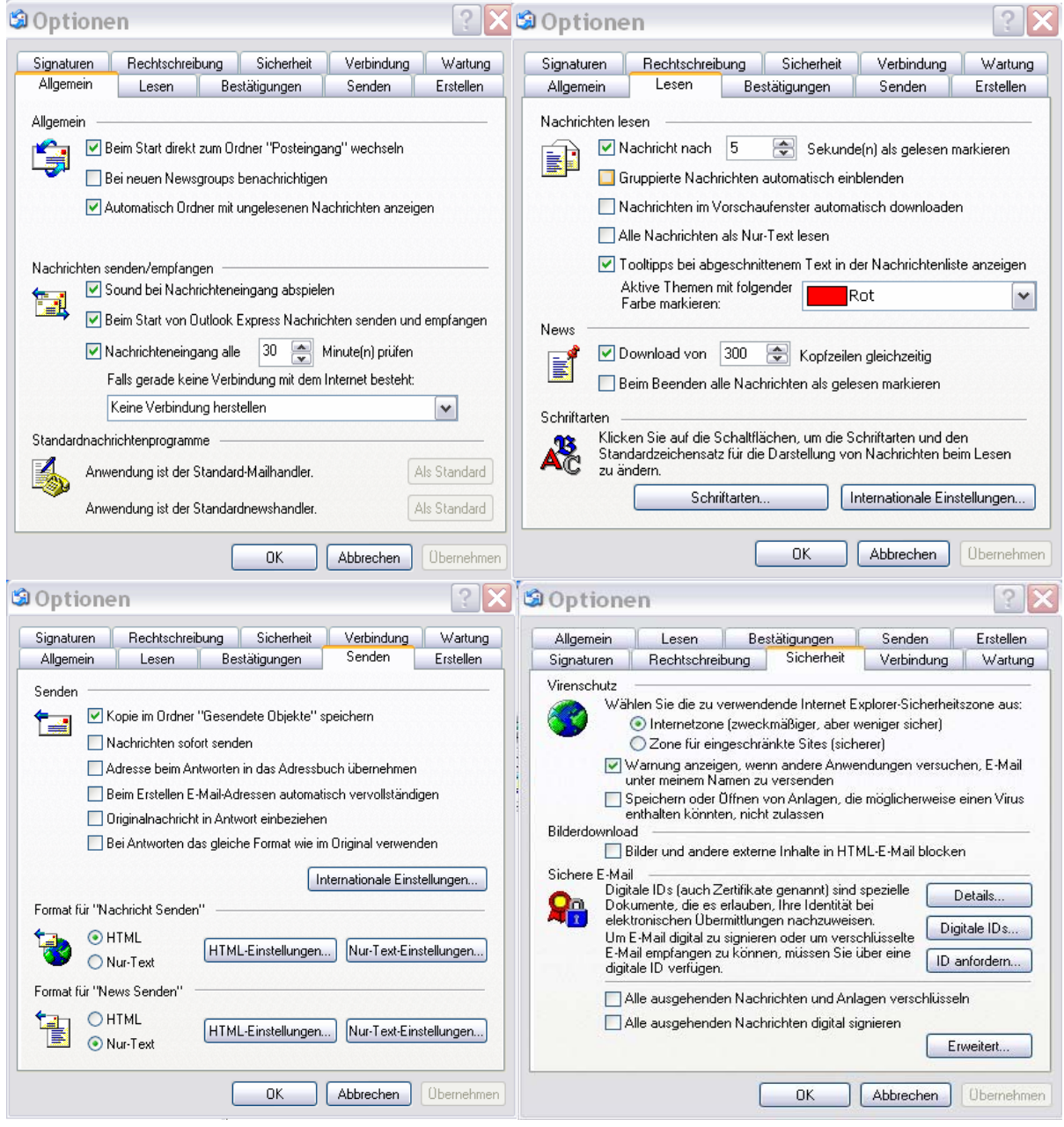

Achtet bitte drauf wo Haken oder Punkte gesetzt sind. Wenn noch Fragen sind, E-Mail genügt. So habe ich meinen Outlook Express eingestellt. Hermann